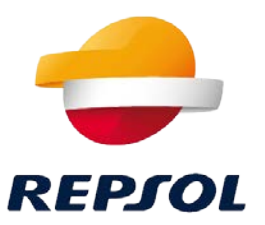

# Access to Repsol SDS from repsol.com

© Repsol. Safety and Industrial Environment Department. 01/18/2022

#### 1. SDS Finder

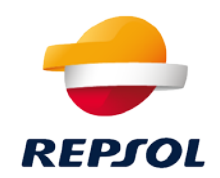

Access to the Repsol SDS library: in this search engine we will find SDSs for the products of the different companies of the Repsol Group.

| Search for                  |                              |   |   |
|-----------------------------|------------------------------|---|---|
| Product Name                | <ul><li>✓ contains</li></ul> | ◄ | × |
| < choose a criterion >      | ~                            |   |   |
| Search Show All Q Simple Se | earch                        |   |   |

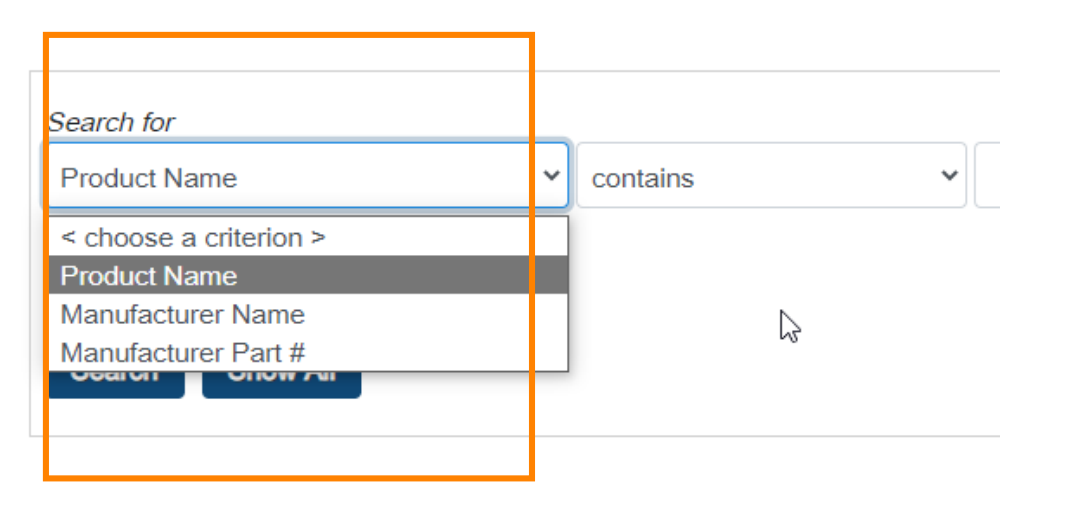

- To search for SDS we have 3 criteria:
- ✓ Product Name
- ✓ Manufacturer Name (Company name within the Repsol group)
- ✓ Manufacturer Part #

Once we select the search criteria and what it contains, it will be necessary to click on "Search"

If we click on "Show All", all the results of the Repsol SDS library will appear, without filtering by criteria.

### 2. Tab to download product information

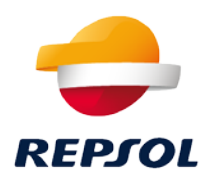

Once the criteria and the search have been applied, the products will appear as follows:

| Search for                      |                                            |            |          |                                                         |  |  |  |
|---------------------------------|--------------------------------------------|------------|----------|---------------------------------------------------------|--|--|--|
| Product Name                    | ✓ contains                                 | ✓ REPSOL M | ETAL 200 | ×                                                       |  |  |  |
| < choose a criterion >          | ~                                          |            |          |                                                         |  |  |  |
| Search Show All Q Si            | mple Search                                |            |          | There is the possibility of                             |  |  |  |
| Items per page 15 💙             |                                            |            |          | expanding the number of<br>products per page of results |  |  |  |
| Product Name  Manufacturer Name |                                            | Mfg Part # |          | products per page of results.                           |  |  |  |
| REPSOL METAL F<br>200 ESF       | REPSOL LUBRICANTES Y<br>PECIALIDADES, S.A. | RP803J     | Ea       | ch product that contains the                            |  |  |  |
| ► ► Page 1 of 1 (1 items        |                                            | ems)       | are      | a result along with Product Name,                       |  |  |  |
|                                 |                                            |            | Ma       | inufacturer Name, and                                   |  |  |  |
|                                 |                                            |            | Ma       | nufacturer Part #.                                      |  |  |  |

### 3. Access to the SDS

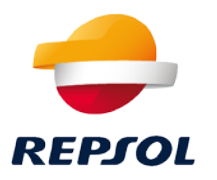

1. To access the available SDS of each product, it will be necessary to click on the icon: that appears to the left of the product name.

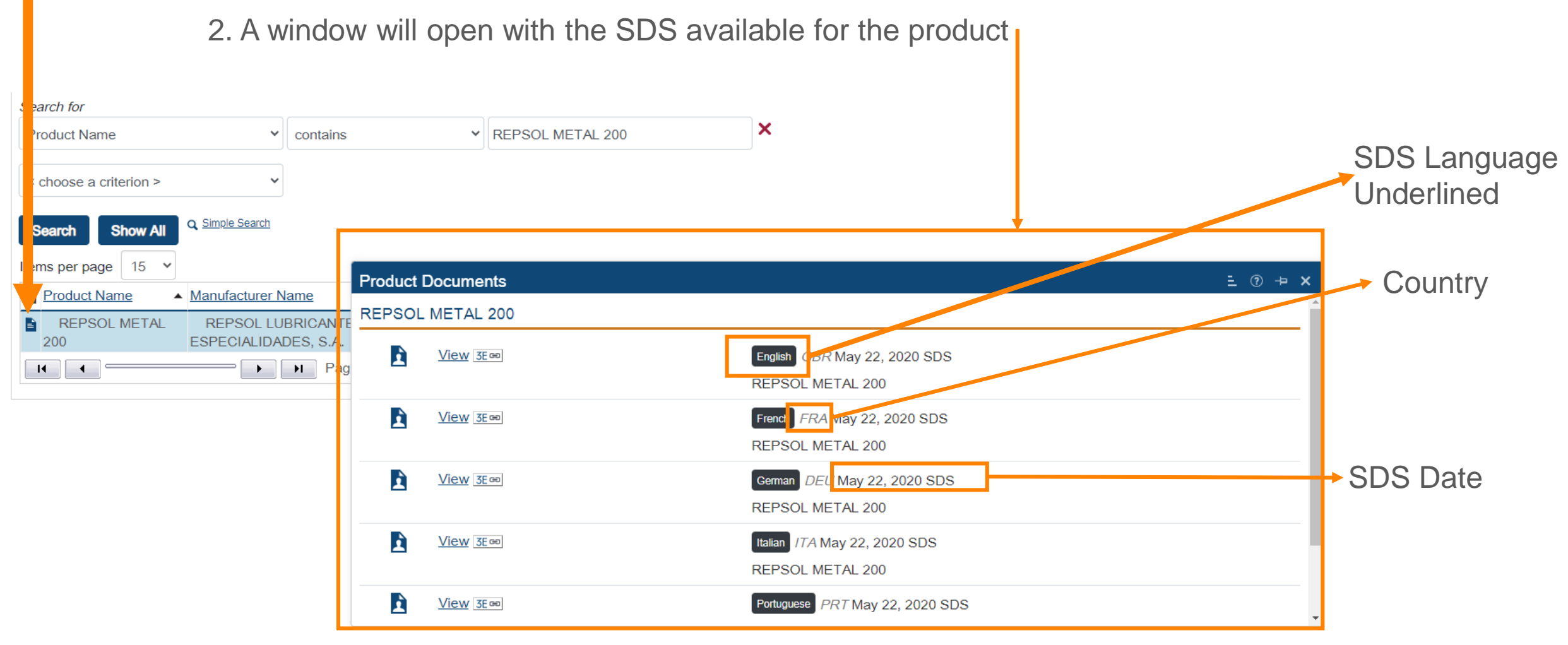

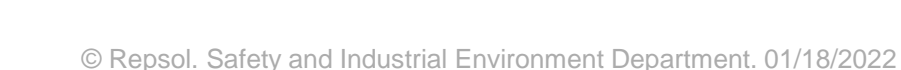

5

3. To View the SDS: click on View: <u>View</u> and the SDS will open in an internet browser window.

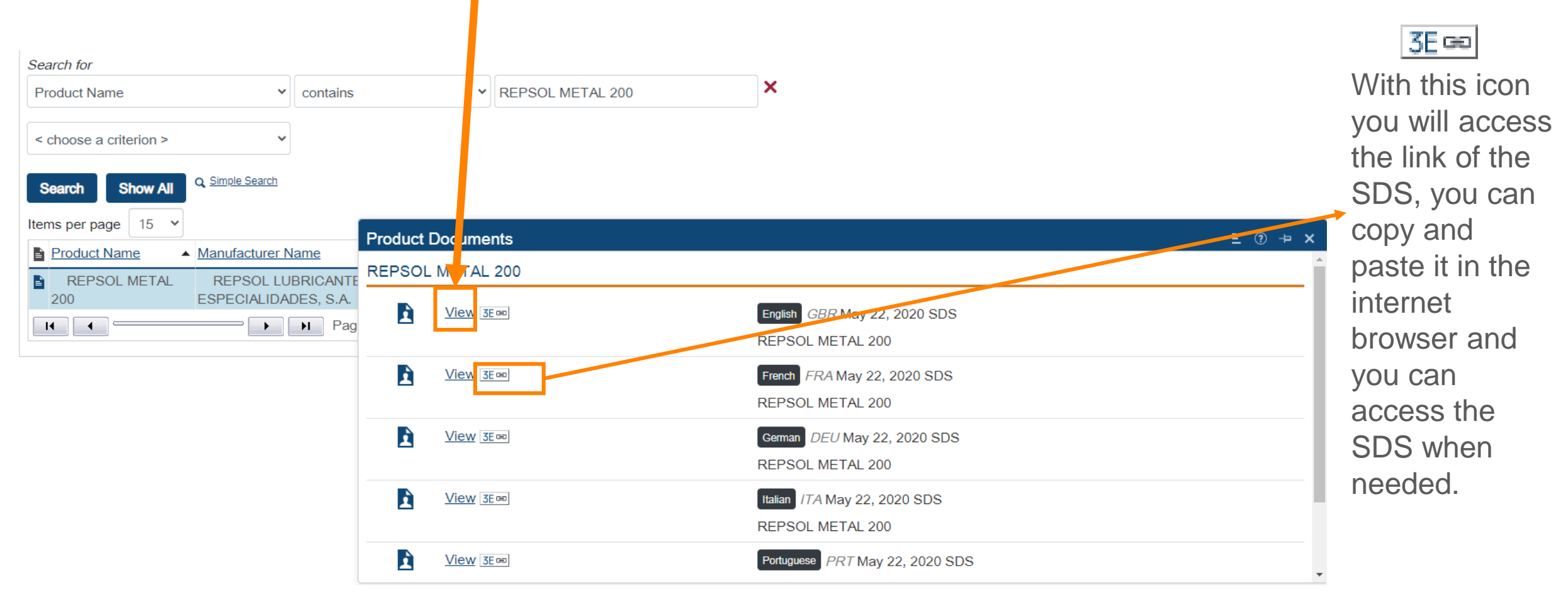

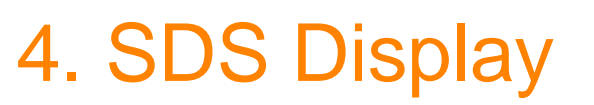

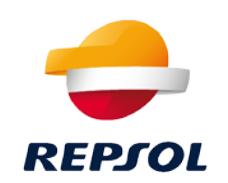

## 4. SDS Display

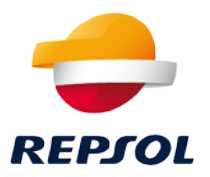

| ₩ 1 of 125 Q |                                                                                                    | + ာ့ 🕶 ၊ 🖽 Page view ၊                                                                                                    | A <sup>N</sup> Read aloud    | ⑦ Add text │ ♥ Draw | ~ 🗟 Highlight ~ 🖉 | Erase   🖑   🛱 | B   ∠ ¢¢ |
|--------------|----------------------------------------------------------------------------------------------------|----------------------------------------------------------------------------------------------------|------------------------------|---------------------|-------------------|---------------|----------|
|              |                                                                                                    |                                                                                                    | REPJOL                       |                     |                   |               |          |
|              | SAFETY DATA SHEET                                                                                                    |                                                                                                    |                              | _                   |                   |               |          |
|              |                                                                                                    |                                                                                                    |                              |                     |                   |               |          |
|              | According to Regulation EC No 1                                                                                                    | 907/2006 - REACH and Regulation EC No 1<br>amendments                                                                                                    | 272/2008 - CLP and its later |                     |                   |               |          |
|              |                                                                                                    | REPOUL METAL 200                                                                                                    |                              |                     |                   |               |          |
|              | SECTION 1. Identification of the substance/mixture and of the company/undertaking                                                                                                    |                                                                                                    |                              |                     |                   |               |          |
|              | <ul> <li>1.1 Product identifier</li> <li>Commercial name</li> <li>Chemical name</li> <li>Synonyms</li> <li>CAS</li> <li>EC (EINECS)</li> <li>Index No (annex VI</li> <li>Regulation EC No</li> <li>1272/2008)</li> <li>Registration Number</li> <li>Authoritation Number</li> <li>Material Code</li> <li>1.2 Relevant identified uses of</li> <li>See annex</li> </ul> | REPSOL METAL 200<br>Lubricating oil.<br>N/A<br>64741-89-5<br>265-091-3<br>649-455-00-2<br>01-2119487067-30-XXXX<br>N/A<br>RP803J<br>Of the substance or mixture and uses i | advised against              |                     |                   |               |          |
| 1            | 1.3 Details of the supplier of t                                                                                                    | the safety data sheet                                                                                                    |                              |                     |                   |               |          |
|              | Company                                                                                                    | REPSOL LUBRICANTES Y ESPECIA                                                                                                    | ALIDADES, S.A.               |                     |                   |               |          |
|              | Phone                                                                                                    | +34 917538000 /+34 917538100                                                                                                    | opain                        |                     |                   |               |          |
|              | Fax                                                                                                    | +34 902303145                                                                                                    |                              |                     |                   |               |          |
|              | e-mail address                                                                                                    | FDSRLESA@repsol.com                                                                                                    |                              |                     |                   |               |          |
|              | 1.4 Emergency telephone nur<br>Carechem 24: +44 (0) 1235<br>Carechem 24: +1 215 207 (<br>Carechem 24: 001866 928                                                                                                    | <b>mber</b><br>2 239 670<br>0061<br>0789                                                                                                    |                              |                     |                   |               |          |